Fecha: 25/10/2017 Responsables: CG - LH Vo.Bo: PG - JS - TH Rev: 2.2

### TUTORIAL CAMBIAR CLAVES DE ACCESO

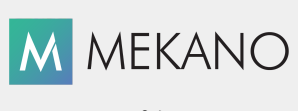

| Objetivo       | Conocer la forma en que un usuario puede cambiar o personalizar su clave de acceso a la empresa o contabilidad, asimismo, saber cómo reiniciar una clave en caso de olvido. |
|----------------|----------------------------------------------------------------------------------------------------|
| Ruta de Acceso | Menú «Conexión», Submenú «Usuario», Opción «Cambiar Clave»                                                                                                    |

| 🥹 . MK   |              |               |      |          |         |        |                    |     |           |           |           |
|----------|--------------|---------------|------|----------|---------|--------|--------------------|-----|-----------|-----------|-----------|
| Conexion | Parametros   | Configuración | NIIF | Contable | Gestion | Nomina | Cartera Financiera | CRM | Proyectos | Consultas | Gerencial |
| Conectar | Usuario<br>v | Salir         |      |          |         |        |                    |     |           |           |           |
|          | A B Cambiar  | Clave         |      |          |         |        |                    |     |           |           |           |
|          | እ Temas      | ,             |      |          |         |        |                    |     |           |           |           |

#### DESCRIPCIÓN

En el sistema Mekano, siempre que se crea una nueva empresa o contabilidad la clave asignada al Usuario Supervisor es '**ADMIN**', así mismo, cuando se crean nuevos Usuarios para acceder a una empresa o contabilidad, la clave asignada por defecto es '**NUEVO**'; por tal motivo, y para garantizar mayor seguridad operativa, cada usuario debe personalizar su clave de acceso, para que ninguna persona sin autorización, pueda ingresar o alterar la información procesada en la aplicación.

Cada usuario puede ejecutar libremente la opción «**Cambiar Clave**» en cualquier momento y cuantas veces lo requiera. Se recomienda guardar la clave en un sitio seguro, para recurrir a ella en caso de olvido.

#### CAMBIAR CLAVE DE USUARIO

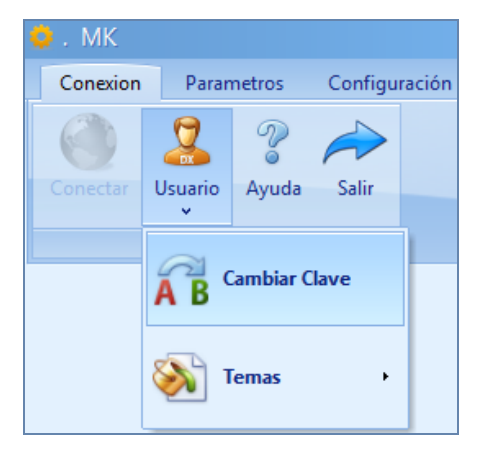

Luego de ingresar por primera vez a la empresa con su respectiva clave, bien sea '**ADMIN**' o '**NUEVO**', según el caso, puede cambiarla fácilmente, ingresando por el Menú «**Conexión**», Submenú «**Usuario**», Opción «**Cambiar Clave**».

De inmediato aparece una pequeña ventana donde podrá diligenciar los siguientes campos:

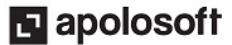

# M MEKANO

| САМРО                 | DESCRIPCIÓN                                                                                                    |
|-----------------------|----------------------------------------------------------------------------------------------------|
| Nueva Clave           | Campo alfanumérico de máximo 10 caracteres, en el que debe digitar la nueva clave,<br>con la que el Usuario actual quedará habilitado; la misma que usará en una próxima<br>conexión a la empresa. |
| Repita la nueva Clave | Campo de verificación, donde se digita nuevamente la Clave para su confirmación.                                                                                                    |

| Cambiando la clave |                      |          |   |  |  |  |
|--------------------|----------------------|----------|---|--|--|--|
|                    |                      |          | _ |  |  |  |
|                    |                      |          |   |  |  |  |
|                    | Nueva dave           |          |   |  |  |  |
|                    | Repita la nueva dave |          |   |  |  |  |
|                    | Aceptar              | Cancelar |   |  |  |  |

Luego de asignar la nueva clave en ambos campos, finalice el proceso haciendo clic en el botón «**Aceptar**», o con el teclado presione [**Tab**] y luego [**Enter**].

**Nota**: Recuerde que si utiliza letras mayúsculas y/o minúsculas, en ambos campos se debe digitar de la misma forma, de lo contrario, no podrá finalizar el proceso y saldrá el mensaje '**Las Claves no coinciden**'.

**ATENCIÓN**: En caso de olvidar su clave de acceso a la empresa o contabilidad, existen dos formas de reiniciarla según el usuario, es decir, el usuario SUPERVISOR o administrador del sistema, debe hacerlo directamente desde el **Mekano Server**; para el resto de usuarios, es una función que le corresponde única y exclusivamente al usuario SUPERVISOR, por ser el único que puede ingresar a la ventana «**Seguridad**».

En ambos casos, el usuario SUPERVISOR de dicha empresa o contabilidad, podrá ejecutar cada proceso de la forma que se indica a continuación:

### **OPCIÓN 1: REINICIAR CLAVE DE USUARIO**

Para reiniciar la clave de algún usuario, el SUPERVISOR debe seguir los siguientes pasos:

- 1) Ingresar a la empresa o contabilidad con el usuario SUPERVISOR.
- 2) Ingresar a la opción «Seguridad» desde el menú «Parámetros».
- 3) Luego de ingresar a dicha ventana, debe ubicarse en la pestaña «**Usuarios**».
- 4) Seleccionar el usuario que requiere el reinicio de clave.
- 5) Seleccionar la pestaña «Reinicia Clave».

De esa forma, quedará asignada automáticamente a dicho Usuario, la clave de desbloqueo '**NUEVO**' que corresponde a la clave por defecto para ingresar a la empresa.

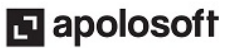

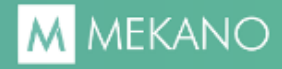

| _                                                         |                    |   |   |          |                        |  |  |  |
|-----------------------------------------------------------|--------------------|---|---|----------|------------------------|--|--|--|
|                                                           | Perfiles           |   |   |          |                        |  |  |  |
|                                                           | 🦁 Perfiles         |   | * | * CODIGO |                        |  |  |  |
|                                                           | 📋 Clona Perfil     |   | * | CODIGO   | NOMBRE                 |  |  |  |
|                                                           |                    |   |   | ADMIN    | ANDRES PEREZ PEREZ     |  |  |  |
|                                                           | Usuarios           | 2 |   | AO       | DIEGO ALEXANDER OSPINA |  |  |  |
|                                                           | 🎎 Usuarios         |   |   | AS       | MARIA SANCHEZ ALVAREZ  |  |  |  |
|                                                           | Clona Usuario      |   |   | AT       | ANDRES SILVA NUÑEZ     |  |  |  |
|                                                           |                    | _ | ۲ | CAJERO   | CARLOS GARCIA LOPEZ    |  |  |  |
|                                                           | A B Reinicia Clave | - |   | сс       | CAMILO CRUZ OCAMPO     |  |  |  |
| Seguridad MK 💌<br>La Clave de este usuario cambio a NUEVO |                    |   |   |          |                        |  |  |  |
|                                                           |                    |   |   |          |                        |  |  |  |

En otras palabras y según el ejemplo anterior, luego de ejecutar el proceso, el usuario CAJERO podrá ingresar a dicha empresa o contabilidad usando la clave '**NUEVO**'.

**ATENCIÓN**: Desde esta misma opción, el Usuario SUPERVISOR también podrá cambiar su clave de acceso 'ADMIN', para garantizar que ningún otro usuario realice operaciones indebidas, como acceso a claves o asignación de permisos.

### **OPCIÓN 2: REINICIAR CLAVE DE SUPERVISOR**

Si el usuario Supervisor olvidó su clave de acceso, la puede recuperar ingresando al **Mekano Server**, luego ubicarse en la respectiva empresa o contabilidad y finalmente desde el menú «**Claves**», dar clic en la opción «**Reiniciar la clave del SUPERVISOR**». De esta manera, queda asignada automáticamente la clave de acceso por defecto, es decir, '**ADMIN**'.

| 🗭 MEKANO 6.3 © _ 🗆 🗙              |                                                                                                    |                                                                                                    |                                                                                                |                                                                                                    |                                                                                                    |  |  |
|-----------------------------------|----------------------------------------------------------------------------------------------------|----------------------------------------------------------------------------------------------------|------------------------------------------------------------------------------------------------|----------------------------------------------------------------------------------------------------|----------------------------------------------------------------------------------------------------|--|--|
| Claves Registro Acerca de         |                                                                                                    |                                                                                                    |                                                                                                |                                                                                                    |                                                                                                    |  |  |
| Cambiar la clave de MEKANO SERVER |                                                                                                    | VERSION                                                                                                    | REVISION                                                                                       | ACTUALIZACION                                                                                                    |                                                                                                    |  |  |
| АВ                                |                                                                                                    |                                                                                                    |                                                                                                | <b>2</b>                                                                                                    |                                                                                                    |  |  |
| Reiniciar la clave del SUPERVISOR |                                                                                                    |                                                                                                    |                                                                                                |                                                                                                    |                                                                                                    |  |  |
|                                   |                                                                                                    | 2                                                                                                    |                                                                                                | *                                                                                                    |                                                                                                    |  |  |
| 3                                 | Claves       Registro       Acerca de         Cambiar la clave de MEKANO SERVER         Reiniciar la clave del SUPERVISOR | Claves       Registro       Acerca de         Cambiar la clave de MEKANO SERVER         Reiniciar la clave del SUPERVISOR | Claves Registro Acerca de Cambiar la clave de MEKANO SERVER  Reiniciar la clave del SUPERVISOR | Claves       Registro       Acerca de         Cambiar la clave de MEKANO SERVER       VERSION       REVISION         Reiniciar la clave del SUPERVISOR       2       2         2       2       2 | a Claves Registro Acerca de         a Claves Registro Acerca de         Cambiar la clave de MEKANO SERVER         2         Reiniciar la clave del SUPERVISOR         2         2         2 |  |  |

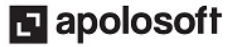

### TRUCOS DE MANEJO

- Acceso Rápido: Para ingresar a esta ventana puede utilizar también el teclado, oprimiendo de manera secuencial las teclas [Alt]+[X]+[Y]+[V]. Lo anterior depende de la configuración de su teclado y en tal caso, debe consultar el manual de su sistema operativo.
- **Ambiente de Trabajo**: Gracias a que Mekano es un software de fácil uso, recordamos que todas las ventanas tienen la misma forma para adicionar, editar o eliminar registros, pero si dado el caso requiere conocer mejor el proceso, recuerde utilizar el tutorial respectivo. (ver «<u>Ambiente de Trabajo</u>»).
- **Seguridad:** Para obtener mayor seguridad, la clave de acceso siempre debe ser privada, así mismo, evite que varias personas tengan acceso al **Mekano Server** y al usuario SUPERVISOR.
- **Coincidencia:** Para cambiar la clave de ingreso, ésta debe coincidir en ambos campos de la ventana, de lo contrario, al oprimir el botón «**Aceptar**» aparecerá el mensaje '**Las Claves no coinciden**'.
- **Verificación:** Si desea verificar el cambio, puede salir del programa y reingresar usando la nueva clave; tenga presente que para facilitar el ingreso al Mekano, al momento de digitar su clave, el teclado puede estar en modo mayúsculas o minúsculas.
- **Ayuda en Línea**: Si desea activar la ayuda en cualquier ventana de la aplicación use la tecla **[F1]** o en su defecto, desde el menú «**Conexión**» también lo puede hacer dando clic en la opción «**Ayuda**».

#### **TUTORIALES RELACIONADOS**

| • | Usuarios      | www.apolosoft.com/documentos/mekano/T049.pdf   |
|---|---------------|------------------------------------------------|
| • | Personal      | www.apolosoft.com/documentos/mekano/T201.pdf   |
| • | Mekano Server | www.apolosoft.com/documentos/mekano/server.pdf |

#### PASOS PARA CAMBIAR LA CLAVE

- 1. Ingrese con el usuario respectivo y dé clic en el menú Menú «Conexión», «Usuario», «Cambiar Clave»
- 2. Digite la nueva Clave.
- 3. Repita la nueva Clave, tal y como fue digitada en el campo anterior.
- 4. Finalmente, dé clic en botón «Aceptar», o con su teclado oprima [Tab] y luego [Enter].

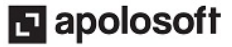

# M MEKANO

#### GLOSARIO

- **USUARIO**: Representa cada una de las personas que pueden ingresar a la empresa o contabilidad, a la cual le son asignados unos permisos especiales para trabajar en Mekano según su Perfil.
- **SUPERVISOR**: Responsable directo de administrar los accesos y permisos a una empresa o contabilidad.
- **MEKANO SERVER**: Aplicación que permite administrar las diversas empresas o contabilidades que allí se han creado y que debe estar activa para que un usuario pueda ingresar a una de ellas.

#### **CUESTIONARIO**

- Para utilizar la rutina «Cambiar Clave» ¿cuál de las siguientes afirmaciones es incorrecta?
  - a. En ambos campos la nueva clave debe coincidir.
  - b. La nueva clave puede ser numérica, alfabética o alfanumérica.
  - c. Solo se puede utilizar letra mayúscula.
  - d. El cambio aplica para el usuario actualmente conectado.
  - e. También se puede utilizar letra minúscula

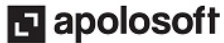